# CHINO

# AL4000/AH4000 KL4000/KH4000 USBドライバソフトウェア

# 取扱説明書

この度は USB ドライバソフトウェアをご利用いただき、誠にありがとうございます。 本製品を正しく安全にお使いいただくために、またトラブルを未然に防ぐためにも この取扱説明書を必ずお読み下さい。

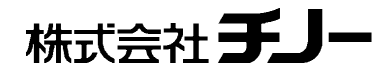

# はじめに

この取扱説明書は、プログラムインストール、操作方法等について記載しています。ソフトを充分にご理解いただき、かつトラブルなどを未然に防ぐためにも、取扱説明書を必ず事前にお読み下さい。

#### お断り

- 1. 本書の全部、または一部を無断で複写、または転載することを禁じます。
- 2. 本書の記載内容は、お断わりなく変更する場合があります。
- 3. 本書の内容については、万全を期しておりますが、万一、ご不審な点や誤り、記載もれなどがありました
- ら、最寄りの弊社営業所までご連絡下さい。
- 4. 運用した結果につきましては、いかなる場合でも責任を負いかねますので、ご了承下さい。

## 商標

- 1. Microsoft、Windows は、米国 Microsoft Corporation およびその関連会社の商標です。
- 2. その他、記載されている会社名、製品名は、各社の商標及び登録商品です。
- 3. なお、本文中では、TM 及び®マークは省略して記載しております。ご了承下さい。

#### お願い

- 1. 本取扱説明書は、本ソフトを廃棄するまで、大切に保管して下さい。
- 2. 廃棄する際、各地方自治体の定めるゴミ収集方法に応じて分別し、リサイクル等にご協力下さい。

| 目 | 次                                  |     |
|---|------------------------------------|-----|
|   | はじめに                               | 1 - |
|   | 目 次                                | 2-  |
|   |                                    |     |
| 1 | <b>USB</b> ドライバソフトウェアについて          | 3 - |
| 1 | <b>USBドライバソフトウェアについて</b><br>1-1 概要 |     |

# 1 USB ドライバソフトウェアについて

# 1-1 概要

機器とパソコンを USB ケーブルで接続してお使いの場合は、USBドライバのインストールが必要です。

動作条件

| 準備     |                       | 内容·条件                          |
|--------|-----------------------|--------------------------------|
| PC     | CPU                   | 1GHz 32 bit または 64 bit         |
|        | メモリー                  | 1GB 以上 (32bit) 、2GB 以上 (64bit) |
|        | ハードディスク容量             | 2GB 以上の空き容量                    |
|        | 動作 OS                 | Windows 10 (32bit / 64bit)     |
|        | 通信インターフェイス            | USB                            |
| ディスプレイ | 画面解像度 800×600 以_      | Ł                              |
| マウス    | Windows に対応のもの        |                                |
| キーボード  | Windows に対応のもの        |                                |
| 対象機器   | AL4000 / AH4000、KL400 | 00 / KH4000                    |

# 1-2 インストール

インストールは次の手順で行います。

#### コントロールパネルを開く

機器の電源が入った状態でパソコン と機器を USB ケーブルで接続し、[ス タート]→[コントロールパネル]の順 にクリックします。

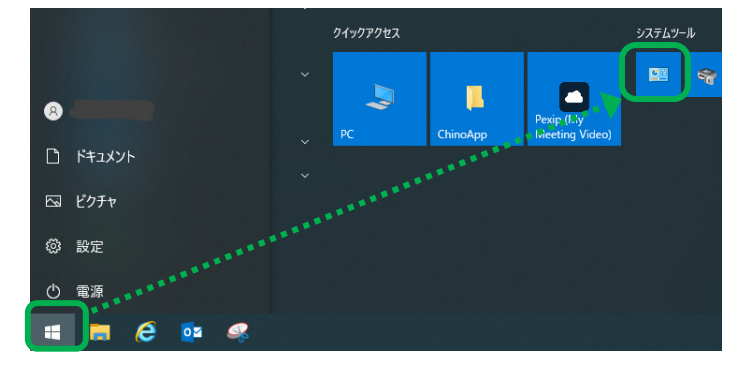

コンピューターの設定を調整します

#### ②[ハードウェアとサウンド]をクリック

コントロールパネルが表示されたら、 [ハードウェアとサウンド]をクリックし ます。

← → ~ ↑ 🖾 > コントロール パネル

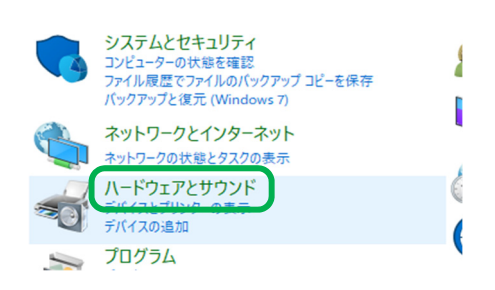

#### ③[デバイスマネージャー]をクリック

ハードウェアとサウンドの画面が表示 されたら、[デバイスマネージャー]を クリックします。

📾 ハードウェアとサウンド

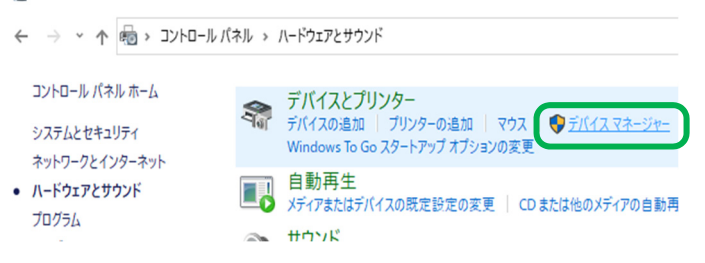

#### ④[不明なデバイス]をクリック

デバイスマネージャーの画面が表 示されたら、[ほかのデバイス]→ [不明なデバイス]の順にクリックし ます。 📇 デバイス マネージャー

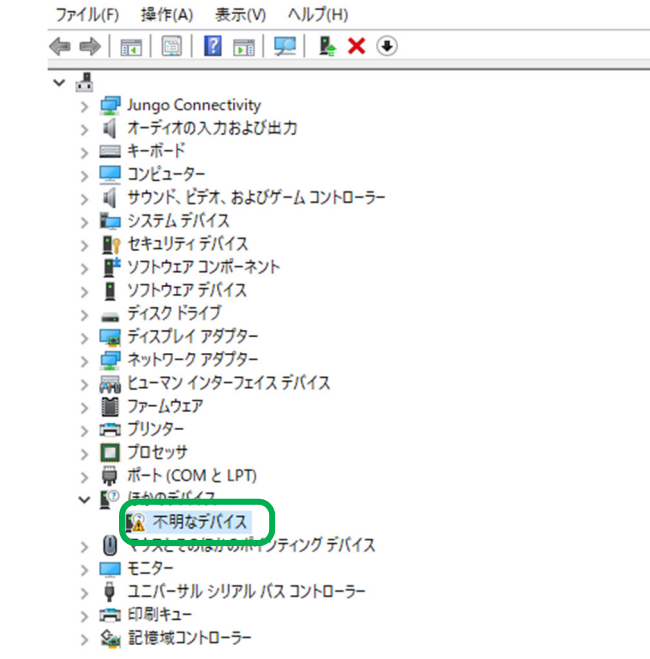

#### ⑤[ドライバーの更新]をクリック

[不明なデバイス]を右クリックし、 メニューが表示されたら、[ドライバ 一の更新]をクリックします。

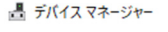

| ファイル(F) 操作(A) 表示(V) ヘルブ(H)  |
|-----------------------------|
| ⇐ ⇔   ╦   📴   📓 🗊   🖳 🖡 🗙 🖲 |
| ✓ 봄                         |
| > 🚍 Jungo Connectivity      |
| > 👖 オーディオの入力および出力           |
| > 📖 キーボード                   |
| > 💻 コンピューター                 |
| > 🗃 サウンド、ビデオ、およびゲーム コントローラー |
| > 🏣 システム デバイス               |
| > 📲 セキュリティ デバイス             |
| > 📑 ソフトウェア コンポーネント          |
| > 📱 ソフトウェア デバイス             |
| > 🔜 ディスク ドライブ               |
| > 🌄 ディスプレイ アダプター            |
| > 🚽 ネットワーク アダプター            |
| > 🗛 ヒューマン インターフェイス デバイス     |
| > 📓 ファームウェア                 |
| > 💼 プリンター                   |
| > 🔲 プロセッサ                   |
| > 📮 ポート (COM と LPT)         |
| ✓ ▲ はかのデバイス                 |
|                             |
| > 🕕 マウスとその ドライバーの更新(P)      |
| > == モニター デバイスを無効にする(D)     |
| > 単 ユニバーサル デバイスのアンインストール(U) |
| > 四 印刷キュー                   |
| > 🦗 記憶域コン ハードウェア変更のスキャン(A)  |
| 選択したデバイスのドライ) プロパティ(R)      |

#### ⑥[コンピューターを参照してドライバーを検索]をクリック

ドライバーソフトウェアの検索方法画 面で、[コンピューターを参照してドラ イバーを検索]をクリックします。

🔶 📱 ドライバーの更新 - 不明なデバイス

ドライバーの検索方法

← ■ ドライバーの更新 - 不明なデバイス

-

→ ドライバーを自動的に検索(S) お使いのコンピューターで、使用可能な最も適したドライバーが検索され、デバイスにインストール されます。

コンピューターを参照してドライバーを検索(R) ドライバーを手動で検索してインストールします。

#### ⑦検索場所を指定

ドライバーソフトウェアの参照画面 で、[サブフォルダーも検索する]の チェックボックスにチェック型を入れ、 [参照]ボタンをクリックします。

- コンピューター上のドライバーを参照します。 次の場所でドライバーを検索します: ♥ サブフォルダーも検索する(!) ● コンピューター上の利用可能なドライバーの一覧から選択します(L) この一覧には、デバイスと互換性がある利用可能なドライバーと、デバイスと同じカテゴリにあるすべて のドライバーが展示されます。
- 次へ(N) キャンセル

ハードウェアのドライバーを含むフォルダーを選んでください。

#### ⑧フォルダーを選択

フォルダーの参照画面が表示された ら、[USBDriver]を選択します。 フォルダー( $\underline{F}$ ):L[USBDriver]が選択 されている事を確認し、[OK]ボタン をクリックします。 フォルダーの参照

 $\times$ 

キャンセル

> 🏪 ローカル ディスク (C:) ^ > 🐂 ライブラリ > 🥔 ネットワーク Install > USBDriver ~ 32bit 64bit > 📙 作業用 ~ フォルダー(F): USBDriver OK キャンセル

### ⑨[次へ]ボタンをクリック

検索場所が指定されたら、[次へ] ボタンをクリックします。

🗲 📱 ドライバーの更新 - 不明なデバイス

#### コンピューター上のドライバーを参照します。

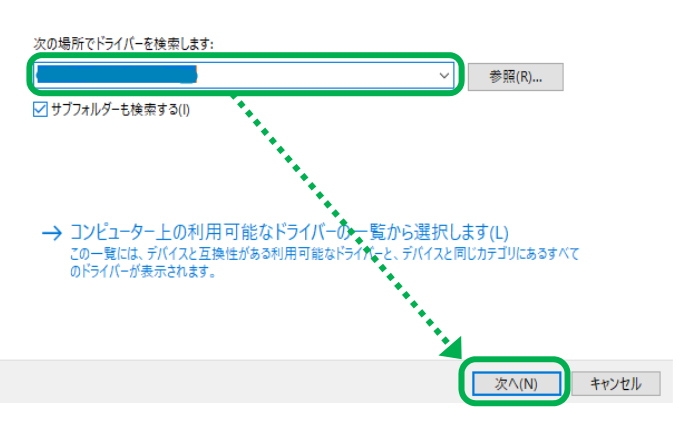

## ⑩[インストール]または[このドライバーソフトウェアをインストールします]をクリック

[インストール]ボタンをクリックしてイン ストールを開始して下さい。

| Windows セキュリティ画面                                                     |            |
|----------------------------------------------------------------------|------------|
| 🖽 Windows セキュリティ                                                     | ×          |
| このデバイス ソフトウェアをインストールしますか?                                            |            |
| 名前: CHINO Corp.<br>発行元: CHINO CORPORATION                            |            |
| CHINO CORPORATION"からのソフトウェアを常に信頼<br>する(A)                            | N)         |
| 信頼する発行元からのドライバー ソフトウェアのみをインストールしてください。 安全にインストールできるデバイス ソフトウ: 判断する方法 | <u>178</u> |

#### ⑪インストールの開始

インストールが開始されます。インス トールの進行状況を示す画面が表示 されますので、インストール完了まで このままお待ち下さい。

|   |         |             |            |  | - |
|---|---------|-------------|------------|--|---|
| 9 | ドライバー ソ | フトウェアの更新 -  | 不明なデバイス    |  |   |
| 6 |         | ウェフをノンフト_   | いしています     |  |   |
|   |         | ·JT//61/241 | 100 CV a 9 |  |   |
|   |         |             |            |  |   |
|   |         |             |            |  |   |
|   |         |             |            |  |   |
|   |         |             |            |  |   |
|   |         |             |            |  |   |
|   |         |             |            |  |   |
|   |         |             |            |  |   |
|   |         |             |            |  |   |
|   |         |             |            |  |   |
|   |         |             |            |  |   |
|   |         |             |            |  |   |
|   |         |             |            |  |   |
|   |         |             |            |  |   |
|   |         |             |            |  |   |
|   |         |             |            |  |   |

#### 12インストールの完了

ドライバーソフトウェアの更新完了画 面が表示されます。[閉じる]ボタンを クリックして終了して下さい。

ビライバーの更新 - Chino USB Driver

ドライバーが正常に更新されました

このデバイス用のドライバーがインストールされました:

Chino USB Driver

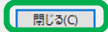

Х

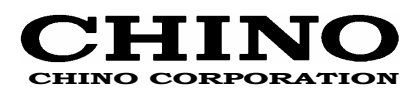

## CHINO CORPORATION

32-8, KUMANO-CHO, ITABASHI-KU, TOKYO 173-8632 Telephone: 81-3-3956-2171 Facsimile: 81-3-3956-0915 E-mail: inter@chino.co.jp

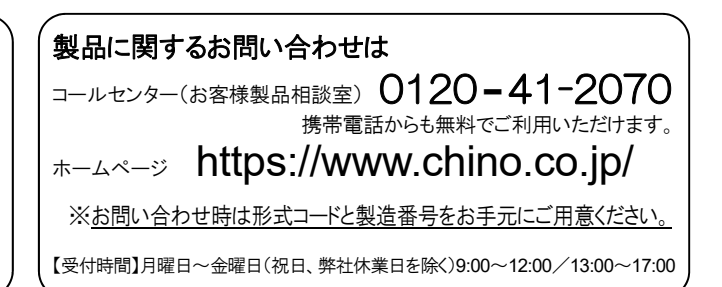